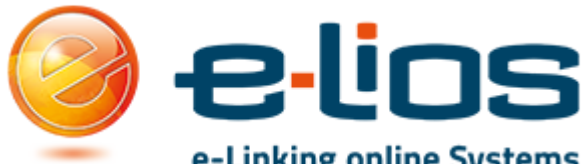

# e-Linking online Systems Istruzioni Iscrizione Portale Stage e Placement per L'Azienda

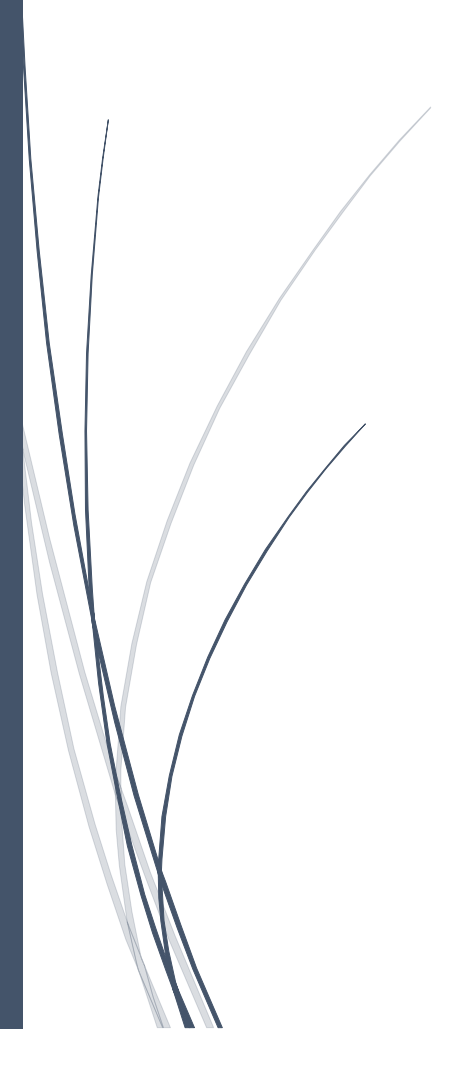

### Sommario

| 1 |
|---|
| 2 |
| 2 |
| 3 |
| 7 |
| 7 |
| 7 |
| 9 |
| 2 |
|   |

## La Piattaforma

Il sito della piattaforma è reperibile al seguente indirizzo: <u>http://stage-placement.unicam.it/</u> Per la registrazione dell'azienda bisogna recarsi a quest'indirizzo: <u>http://stage-placement.unicam.it/azienda\_iscrizione.aspx</u>

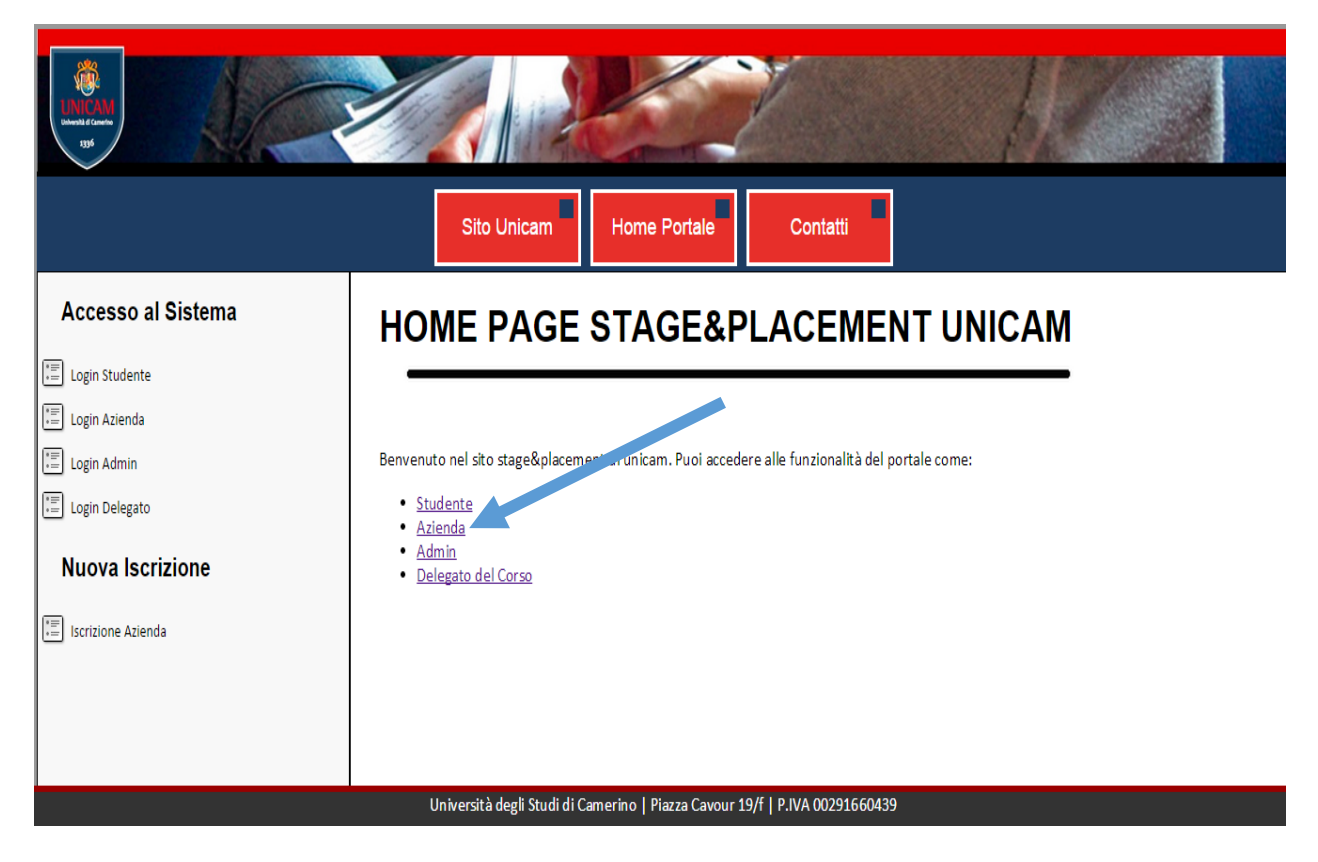

## L'Iscrizione

Prima Parte

## **Iscrizione Azienda**

|                      |                                             | Qui va            | inserita la   | a ragione sociale                                 |                        |    |
|----------------------|---------------------------------------------|-------------------|---------------|---------------------------------------------------|------------------------|----|
| Dati Generici        |                                             |                   | Qui v         | a inserito il codice fiso                         | cale                   |    |
| Ragione Sociale:     |                                             |                   |               | Qui va inserita la pa                             | artita                 |    |
| Codice Fiscale:      |                                             |                   |               | iva, se l'azienda ne                              | é in                   |    |
| Partita IVA:         | oppure                                      | L'azienda è tenut | ta a non aver | possesso altrime<br>spuntare la case              | nti<br>Ila             |    |
| Tipo Azienda:        | Altra forma di impresa o società non compre | esa in elenco     |               |                                                   |                        |    |
| Natura Giuridica:    | ALTRE ORGANIZZAZIONI DI PERSONE O           | DI BENI           | Qui una       | beve descrizione dell                             | 'azienda, ch           | ne |
| Numero Addetti:      | Da1a5 🔹                                     |                   | desc          | riva di cosa si occupa                            | l'azienda              |    |
| Sito Web:            |                                             |                   |               |                                                   |                        |    |
| Descrizione Azienda: |                                             |                   | Qui           | va la mail di contatto<br>ontattati per dare info | per essere<br>rmazioni |    |
| Settore Attività:    | Abbigliamenti, tessuti, calzature           |                   |               |                                                   |                        |    |
| Mail Contatto:       |                                             |                   |               |                                                   |                        |    |

Come indicato dalle frecce vanno inseriti i dati relativi all'azienda a partire dalla Ragione Sociale, Codice Fiscale, Partita iva ecc.

In particolare è bene inserire una mail valida per essere contattati per informazioni e per ricevere tutte le comunicazioni generate dalla piattaforma

|                                  |               |           | Qui va inserito l'indirizzo principale<br>dell'azienda. Nel caso di più sedi quello della |  |
|----------------------------------|---------------|-----------|-------------------------------------------------------------------------------------------|--|
| Seconda par<br>Sede Principale A | te<br>Azienda |           |                                                                                           |  |
| Indirizzo:                       |               |           | Qui il numero di telefono dell'azienda                                                    |  |
| Telefono:                        |               |           |                                                                                           |  |
| Provincia Sede:                  | Agrigento     |           |                                                                                           |  |
| Città Sede:                      | Agrigento     | vedi nota |                                                                                           |  |

#### Tipo di Convenzione desiderata

Г

| Sarà possibile selezionare la convenzion | e desiderata una volta ricevute le credenziali di accesso.                 |   |
|------------------------------------------|----------------------------------------------------------------------------|---|
| Dati di Accesso al Portale               | Qui va selezionato l'username<br>desiderato                                |   |
| Username:                                |                                                                            | 1 |
| Password:                                | Qui va inserita la password che poi<br>sarà usata per l'accesso al portale |   |

**NOTA**:Una volta <u>selezionata la provincia di provenienza</u> automaticamente verranno aggiornate le città appartenenti a quella data provincia.

| ppresentante Legale                                                                                                    |             | Qui va inserito Nome e<br>Cognome del rappresentante |
|----------------------------------------------------------------------------------------------------|-------------|------------------------------------------------------|
| Nome e Cognome:                                                                                                    |             | legale                                               |
| Data di Nascita:                                                                                                    |             |                                                      |
| Provincia di Nascita (Non considerare se il referente non è Italiano):                                                                                                   | Agrigento   | Il numero di telefono del                            |
| Città di Nascita (Non considerare se il referente non è Italiano):                                                                                                    | Agrigento   | rappresentante legale                                |
| Stato Estero di Nascita (Lasciare Vuoto se il rappresentante è nato in<br>Italia):                                                                                       |             |                                                      |
| Telefono:                                                                                                    |             | Qui va la mail del                                   |
| E-Mail:                                                                                                    |             | rappresentante legale                                |
| ferente Aziendale per Rapporti Unicam<br>Nome e Cognome:                                                                                                    |             | Qui va inserito il Nome e                            |
| Data di Nascita:                                                                                                    |             | cura i rapporti con                                  |
| Provincia di Nascita (Non considerare se il referente non è Italiano):                                                                                                   | Agrigento 🔻 | L'università                                         |
| r                                                                                                    |             |                                                      |
| Città di Nascita (Non considerare se il referente non è Italiano):                                                                                                    | Agrigento 🔻 |                                                      |
| Città di Nascita (Non considerare se il referente non è Italiano):<br>Stato Estero di Nascita (Lasciare Vuoto se il referente è nato in Italia):                         | Agrigento • | Numero di telefono del referer                       |
| Città di Nascita (Non considerare se il referente non è Italiano):<br>Stato Estero di Nascita (Lasciare Vuoto se il referente è nato in Italia):<br>Telefono:            | Agrigento • | Numero di telefono del referen                       |
| Città di Nascita (Non considerare se il referente non è Italiano):<br>Stato Estero di Nascita (Lasciare Vuoto se il referente è nato in Italia):<br>Telefono:<br>E-Mail: | Agrigento • | Numero di telefono del referen                       |

Infine cliccare su Conferma e Richiedi Convenzione

Conferma e Richiedi Convenzione

A questo punto riceveremo una mail nella caselle di posta indicata Simile a quella che è possibile vedere sotto: A questo punto abbiamo terminato la registrazione.

| Buongiorno Azienda di prova,<br>Grazie per esserti iscritto al portale stage e placement di Unicam. Il tuo user è <b>provincio de la companya de</b> la<br>Grazie per esserti iscritto al portale stage e placement di Unicam. Il tuo user è <b>provincio de la companya</b> di se | e la tua password è |
|----------------------------------------------------------------------------------------------------|---------------------|
| lail generata dal sito: <u>http://stage-placement.unicam.it/</u>                                                                                                    |                     |

## Accesso Successivo alla Registrazione

A questo punto dovremo accedere con le credenziali scelte alla seguente pagina <u>http://stage-placement.unicam.it/site home azienda.aspx</u> Così da regolare le convenzioni.

### Pagina di Login Azienda

| Login Azienda |  |  |
|---------------|--|--|
| Username:     |  |  |
| Password:     |  |  |
| Login Azienda |  |  |

## Convenzione

Una volta effettuato il login avremo davanti la seguente schermata che cambierà nel caso

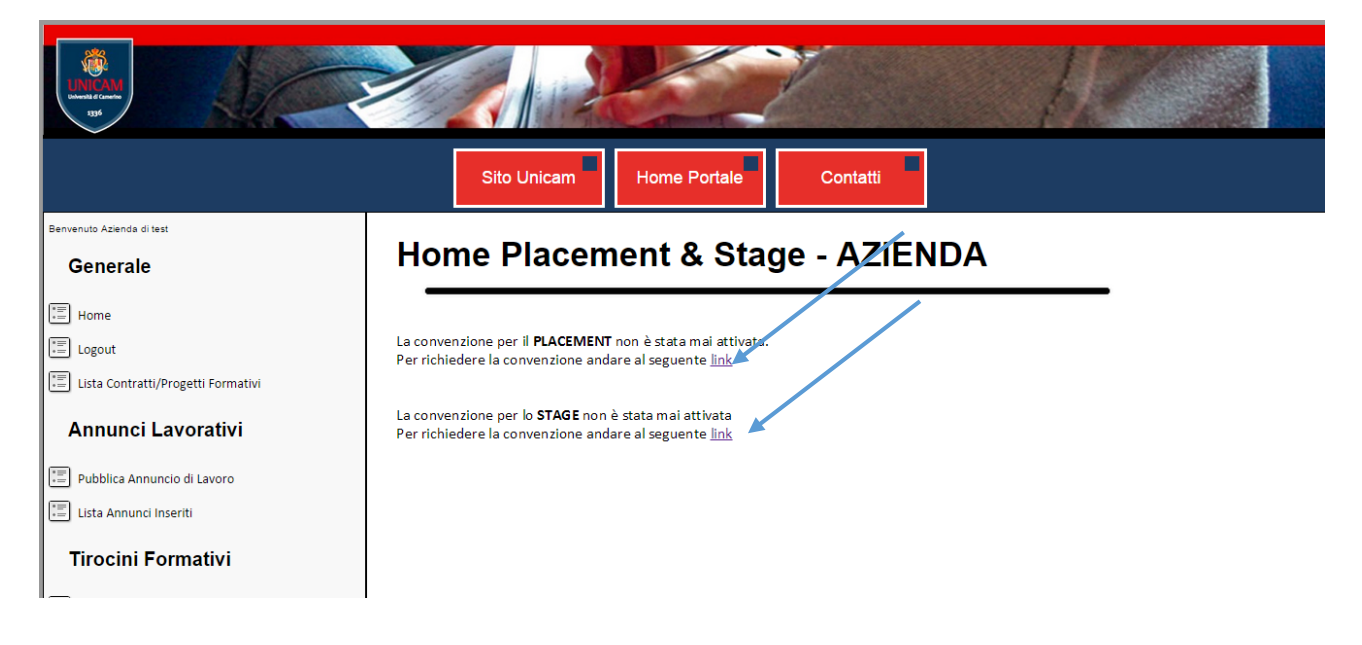

A questo punto basterà seguire il link per effettuare la convenzione con l'università. La procedura è praticamente identica per entrambe effettuare un qualsiasi tipo di convenzione. Dopo aver cliccato sul link potremo procedere alla stipula della convenzione.

## **Upload Contratto Placement/Tirocini - AZIENDA**

| Upload Contratto Azier                                                    | nda                                                        | 1           |               |
|---------------------------------------------------------------------------|------------------------------------------------------------|-------------|---------------|
| Puoi scaricare il modulo del contrat                                      | to per la convenzione per PLACEMENT e TIROCINI direttament | e al seguer | e <u>link</u> |
| Una volta scaricato il modulo del contratto fai l'upload in questa pagine |                                                            |             |               |
| Upload del Contratto:                                                     | 2                                                          |             |               |
| Scegli file Nessun file selezionato                                       | Invia Contratto                                            |             |               |

I passi da seguire sono i seguenti:

- Scaricare il modulo al link evidenziato, se non presente il modulo della propria regione bisognerà contattare l'Ufficio Placement al seguente indirizzo placement@unicam.it
- Compilare il modulo e scansionarlo
- Caricare il modulo scansionato cliccando su <u>Scegli file</u> e cliccare successivamente su <u>Invia</u> <u>Contratto</u>

A questo punto si dovrà attendere che la responsabile dell'università accetti la convenzione revisionandola.

Con apposita comunicazione si verrà informati dell'avvenuta convenzioni o se ci sono problemi come poterli risolvere.

## Uso della Piattaforma

Questa è la parte dedicata all'azienda

| Benvenuto Azienda di prova<br>Generale   | Home Placement & Stage - AZIENDA                                       |
|------------------------------------------|------------------------------------------------------------------------|
| Home                                     |                                                                        |
| Eogout                                   | La convenzione per il <b>PLACEMENT</b> è attiva e scadrà il 19/12/2017 |
| Lista Contratti/Progetti Formativi       | La convenzione ner eli <b>STAGE</b> è attiva e scadrà il 16/01/2017    |
| Annunci Lavorativi                       |                                                                        |
| Pubblica Annuncio di Lavoro              |                                                                        |
| 📰 Lista Annunci Inseriti                 |                                                                        |
| Tirocini Formativi                       |                                                                        |
| Pubblica Annuncio di Tirocinio Formativo |                                                                        |
| 📰 Lista Tirocini Pubblicati              |                                                                        |
| Lista Tirocini Assegnati                 |                                                                        |
| Stage Universitari                       |                                                                        |
| Pubblica Stage Universitario             |                                                                        |
| Lista Stage Pubblicati                   |                                                                        |
| Studenti                                 |                                                                        |
| Ricerca Studente                         |                                                                        |

### Sezione Generale

Nella sezione Generale abbiamo il tasto Home per tornare nella pagina principale dell'azienda, il tasto Logout per uscire dalla piattaforma e Lista Contratti/Progetti Formativi che ci permette di vedere la situazione dell'azienda riguardo le convenzioni universitarie.

### Annunci Lavorativi

In questa sezione è possibile gestire gli annunci lavorativi. E' possibile pubblicare un annuncio e vedere la lista degli annunci pubblicati.

## Pubblica Annuncio Lavorativo

| Lista Contratti/Progetti Formativi       |                                                                             | 1 |
|------------------------------------------|-----------------------------------------------------------------------------|---|
|                                          | Titolo Annuncio*:                                                           |   |
| Annunci Lavorativi                       |                                                                             |   |
| Pubblica Annuncio di Lavoro              | Area Professionale":<br>amministrazione/contabilità/segreteria              |   |
| Lista Annunci Inseriti                   | Figura Professionale*:                                                      |   |
| Tirocini Formativi                       | Tipo Rapporto*:<br>da definire                                              |   |
| Pubblica Annuncio di Tirocinio Formativo | Modalità Lavorativa*:                                                       |   |
| Lista Tirocini Pubblicati                | Da Definire •                                                               |   |
| 📰 Lista Tirocini Assegnati               | Provincia*:<br>Agrigento                                                    |   |
| Stage Universitari                       | Città*:<br>Agrigento                                                        |   |
| Pubblica Stage Universitario             | Data Scadenza Annuncio*:                                                    |   |
| Lista Stage Pubblicati                   | Descrizione Lavoro*:                                                        |   |
| Studenti                                 | Status Richiesto:                                                           |   |
| Eicerca Studente                         |                                                                             |   |
|                                          | Ketribuzione Miesile:                                                       |   |
|                                          | Posti Disponibili:                                                          |   |
|                                          |                                                                             |   |
|                                          | Agglungi Annuncio                                                           |   |
|                                          | Università degli Studi di Camerino   Piazza Cavour 19/f   P.IVA 00291660439 | - |

Vanno compilati tutti i campi che hanno l'asterisco affianco.

L'annuncio lavorativo dovrà contenere un <u>Titolo</u>, l'<u>Area Professionale</u> a cui è riferito la <u>Figura che si sta</u> <u>cercando</u>. Il Tipo di rapporto di lavoro la <u>modalità lavorativa, dove si svolgerà, la data di scadenza, una</u> <u>semplice descrizione</u>.

| Lista Annunci Inseriti                         |                                                                                                    |
|------------------------------------------------|----------------------------------------------------------------------------------------------------|
|                                                | Sito Unicam Home Portale Contatti                                                                                                    |
| Benvenuto Azienda di prova<br>Generale         | Lista Annunci di Lavoro Pubblicati - AZIENDA                                                                                            |
| Home                                           | Annuncio di Prova                                                                                                    |
| Annunci Lavorativi                             | <b>Area Professionale:</b> amministrazione/contabilità/segreteria<br><b>Modalità Lavorativa:</b> Da Definire<br><b>Città:</b> Agrigento |
| Lista Annunci Inseriti                         | Descrizione: descrizione per annuncio di prova<br>Scadenza Annuncio: 14/05/2015<br>Numero Candidature: 0<br>Dettaglio Annuncio: Link    |
| Pubblica Annuncio di Tirocinio Formativo       |                                                                                                    |
| Lista Tirocini Assegnati<br>Stage Universitari |                                                                                                    |
| Pubblica Stage Universitario                   |                                                                                                    |
|                                                | Università degli Studi di Camerino   Piazza Cavour 19/f   P.IVA 00291660439                                                             |

Qui è possibile visualizzare gli annunci inseriti.

Cliccando sul link si accederà al riepilogo dell'annuncio inserito e si potrà cancellarlo come dalla successiva videata

#### Annuncio: Annuncio di Prova

#### Non ci sono Candidature per questo lavoro

descrizione per annuncio di prova Azienda di prova Azienda: Area Professionale Azienda: amministrazione/contabilità/segreteria Figura Professionale Ricercata: Database Administrator Sede di Lavoro: Posizioni Disponibili: 10 Tipo di Rapporto: da definire Modalità Lavorativa: Da Definire Retribuzione Mensile: Durata Contratto: Status Richiesto: Data Pubblicazione: 10/05/2015 Data Scadenza: 14/05/2015

Elimina Annuncio

### Tirocini Formativi

All'interno di questa area è possibile gestire i tirocini formativi.

#### Pubblica Annuncio di Tirocinio Formativo

| Bervenuto Azenda di prova<br>Generale    | Aggiungi Tirocinio - AZIENDA                                                |     |
|------------------------------------------|-----------------------------------------------------------------------------|-----|
| Home                                     |                                                                             | - 1 |
| E Logout                                 | Nuovo Tirocinio                                                             |     |
| Lista Contratti/Progetti Formativi       |                                                                             |     |
| Annunci Lavorativi                       | Titolo Tirocinio":                                                          |     |
| Pubblica Annuncio di Lavoro              | Descrizione Tirocinio*:                                                     |     |
| Usta Annunci Inseriti                    | Attività Formative Previste dal Tirocinio*:                                 |     |
| Tirocini Formativi                       |                                                                             | -   |
| Pubblica Annuncio di Tirocinio Formativo | Provincia*:<br>Agrigento                                                    |     |
| Lista Tirocini Pubblicati                | Città*:                                                                     |     |
| 📰 Lista Tirocini Assegnati               | Agrigento                                                                   |     |
| Stage Universitari                       |                                                                             |     |
| Pubblica Stage Universitario             | Data scalenza Amunico e                                                     |     |
| Lista Stage Pubblicati                   | Status Richiesto:                                                           |     |
| Studenti                                 | Retribuzione Mesile Lorda:                                                  |     |
| Ricerca Studente                         |                                                                             |     |
|                                          | Università degli Studi di Camerino   Piazza Cavour 19/f   P.IVA 00291660439 |     |

Anche in questo caso vanno inseriti tutti i dati che hanno affianco l'asterisco. Nel caso specifico: Titolo del Tirocinio, Descrizione del Tirocinio, Attività Formativa Prevista da Tirocinio, Provincia e Città dove si svolgerà, Data inizio tirocinio, Data scadenza annuncio.

| Benvenuto Azienda di test                | Lista Tirocini Pubblicati - AZIENDA                                         |  |
|------------------------------------------|-----------------------------------------------------------------------------|--|
| Generale                                 |                                                                             |  |
| E Home                                   |                                                                             |  |
| E Logout                                 |                                                                             |  |
| 📰 Lista Contratti/Progetti Formativi     | Tirocinio Test                                                              |  |
| Annunci Lavorativi                       | STATO: STUDENTE DA SELEZIONARE                                              |  |
|                                          | Data Scadenza: 06/05/2015<br>Data Inizio Tirocinio: 13/05/2015.00:00:00     |  |
| E Pubblica Annuncio di Lavoro            | Status Richiesto: Tirocinio Test                                            |  |
| Elista Annunci Inseriti                  | Città: Foiano della Chiana (Arezzo)                                         |  |
|                                          | Numero Candidature: 0                                                       |  |
| Tirocini Formativi                       | Dettagilo Annuncio: Link                                                    |  |
| Pubblica Appuncio di Tirocinio Formativo |                                                                             |  |
|                                          |                                                                             |  |
| Lista Tirocini Pubblicati                |                                                                             |  |
| 📰 Lista Tirocini Assegnati               |                                                                             |  |
| Stage Universitari                       |                                                                             |  |
|                                          |                                                                             |  |
| Pubblica Stage Universitario             |                                                                             |  |
|                                          |                                                                             |  |
|                                          | Università degli Studi di Camerino   Piazza Cavour 19/f   P.IVA 00291660439 |  |

Una volta inserito sarà possibile vedere il tirocinio tra i tirocini pubblicati

E visualizzarne i dettagli cliccando sul link

|                                            | Sito Unio                                                                       | am Home Portale Contatti                                   |  |
|--------------------------------------------|---------------------------------------------------------------------------------|------------------------------------------------------------|--|
| Benvenuto Azienda di test                  |                                                                                 |                                                            |  |
| Generale                                   | Dettaglio Tirocinio - AZIENDA                                                   |                                                            |  |
| Home                                       |                                                                                 |                                                            |  |
| E Logout                                   | Tinopinio, Tinopinio T                                                          |                                                            |  |
| Lista Contratti/Progetti Formativi         | Lista Contratti/Progetti Formativi Non ei sono Candidature per questo tirocinio |                                                            |  |
|                                            |                                                                                 |                                                            |  |
| Annunci Lavorativi                         | STATO:                                                                          | STUDENTE DA SELEZIONARE                                    |  |
|                                            | Descrizione:                                                                    | Tirocinio Test                                             |  |
| Pubblica Annuncio di Lavoro                | Attività Formativa:                                                             | Tirocinio Test                                             |  |
| Lista Annunci Inseriti                     | Data Scadenza:                                                                  | 06/05/2015                                                 |  |
|                                            | Data Inizio Tirocinio:                                                          | 13/05/2015                                                 |  |
| Tirocini Formativi                         | Data Pubblicazione:                                                             | 11/05/2015                                                 |  |
|                                            | Status Richiesto:                                                               | Tirocinio Test                                             |  |
| E Rubblica Appuncio di Tirocipio Formativo | Città:                                                                          | Foiano della Chiana (Arezzo)                               |  |
|                                            | Stipengio Mensile Lord                                                          | o: Tirocinio Test                                          |  |
| Lista Tirocini Pubblicati                  |                                                                                 |                                                            |  |
| Lista Tirocini Assegnati                   | Elimina Annuncio                                                                |                                                            |  |
|                                            | Università degli                                                                | Studi di Camerino   Piazza Cavour 19/f   P.IVA 00291660439 |  |

In caso di errori sarà possibile eliminare l'annuncio tramite l'apposito tasto Elimina Annuncio.

#### Lista Tirocini Assegnati

In questa sezione si possono vedere i tirocini assegnati e avere quindi una situazione riepilogativa

|                                          | Sito Unicam Home Portale Contatti                                           |  |  |
|------------------------------------------|-----------------------------------------------------------------------------|--|--|
| Benvenuto Azienda di prova<br>Generale   | Lista Tirocini Assegnati - AZIENDA                                          |  |  |
| Home                                     | Nessun tirocinio inserito                                                   |  |  |
| Lista Contratti/Progetti Formativi       |                                                                             |  |  |
| Pubblica Annuncio di Lavoro              |                                                                             |  |  |
| Tirocini Formativi                       |                                                                             |  |  |
| Pubblica Annuncio di Tirocinio Formativo |                                                                             |  |  |
| Lista Tirocini Assegnati                 |                                                                             |  |  |
|                                          | Università degli Studi di Camerino   Piazza Cavour 19/f   P.IVA 00291660439 |  |  |

#### Step interni.

Una volta pubblicato un Tirocinio bisognerà attendere che il tirocinio venga scelto da uno studente.

Successivamente potrà essere inserito il progetto formativo

### Stage Universitari

In questa sezione vi è la gestione degli stage.

| Aggiungi | Stage | Universitario |
|----------|-------|---------------|
|          |       |               |

| Benvenuto Azienda di prova               |                                                                                                 |    |
|------------------------------------------|-------------------------------------------------------------------------------------------------|----|
| Generale                                 | Aggiungi Stage Universitario - AZIENDA                                                          |    |
| E Home                                   |                                                                                                 |    |
| E Logout                                 | Dati Obbligatori<br>Titolo Stage*:                                                              |    |
| Lista Contratti/Progetti Formativi       |                                                                                                 |    |
| Annunci Lavorativi                       | Progetto Formativo*:                                                                            |    |
| Pubblica Annuncio di Lavoro              | Provincia*:                                                                                     |    |
| 📰 Lista Annunci Inseriti                 | Agrigento •                                                                                     |    |
| Tirocini Formativi                       | Agrigento                                                                                       |    |
| Pubblica Annuncio di Tirocinio Formativo | Date fire Direct fills) #                                                                       |    |
| Lista Tirocini Pubblicati                |                                                                                                 |    |
| Lista Tirocini Assegnati                 | Tutor Aziendale*:                                                                               |    |
| Stage Universitari                       | Tutor Aziendale E-Mail*:                                                                        |    |
| Pubblica Stage Universitario             | Tutor Aziendale Telefono*:                                                                      |    |
| 📰 Lista Stage Pubblicati                 |                                                                                                 |    |
| Studenti                                 | Corsi di Studio a cui Applicare lo stage:<br>Laurea in Applicazioni Tecnologiche della Geologia |    |
| Eicerca Studente                         | Laurea in Biologia                                                                              |    |
|                                          | Università degli Studi di Camerino   Piazza Cavour 19/f   P.IVA 00291660439                     | Ľ. |

#### Lista Stage Pubblicati

Qui troviamo gli stage inseriti.

Quando uno stage è appena stato inserito <u>deve essere validato dall'ufficio stage</u> subito dopo l'approvazione lo stage sarà disponibile per essere selezionato dallo/dagli studente/i

| Understal & Councilies<br>1336                                                                  |                                                                                                    |
|-------------------------------------------------------------------------------------------------|----------------------------------------------------------------------------------------------------|
|                                                                                                 | Sito Unicam Home Portale Contatti                                                                                                    |
| nvenuto Azienda di test                                                                         | Lista Stage Universitari Inseriti - AZIENDA                                                                                                    |
| Generale                                                                                        |                                                                                                    |
| J Home                                                                                          |                                                                                                    |
| Lista Contratti/Progetti Formativi                                                              | Stage di prova                                                                                                    |
| Annunci Lavorativi                                                                              | Stato: DA VALIDARE DA UFFICIO STAGE<br>Corso di Studio: [Laurea in Scienze per la Natura e per l'Ambiente][Laurea in Scienze Politiche]<br>Data [Jaiza Diracatiki][2]:4/05/0015 |
| Pubblica Annuncio di Lavoro                                                                     | Data fine Disponibilità: 13/03/2015<br>Data Fine Disponibilità: 21/07/2015<br>Città: Agricento (Agricento)                                                                      |
| Lista Annunci Inseriti                                                                          | Studente Selezionato:<br>Numero di Candidatura: 0                                                                                                    |
| Tirocini Formativi                                                                              | Dettaglio Stage:                                                                                                    |
| <ul> <li>Pubblica Annuncio di Tirocinio Formativo</li> <li>Lista Tirocini Pubblicati</li> </ul> |                                                                                                    |
| Eista Tirocini Assegnati                                                                        |                                                                                                    |
| Stage Universitari                                                                              |                                                                                                    |
| Pubblica Stage Universitario                                                                    |                                                                                                    |
| •=1                                                                                             | Università degli Studi di Camerino   Piazza Cavour 19/f   P.IVA 00291660439                                                                                                    |

Cliccando poi sul link è possibile vedere i dettagli dello stage inserito.

| Benvenuto Azienda di test                |                                                  |                                            |
|------------------------------------------|--------------------------------------------------|--------------------------------------------|
| Generale                                 | Dettagio Stage - AZIE                            | NDA                                        |
| E Home                                   |                                                  |                                            |
| Logout                                   | Stage di prova                                   |                                            |
| Eista Contratti/Progetti Formativi       | Non ci sono Candidature per questo lavoro        |                                            |
| Annunci Lavorativi                       |                                                  |                                            |
| Pubblica Annuncio di Lavoro              | Info STAGE                                       |                                            |
| Lista Annunci Inseriti                   | Stato:                                           | DA VALIDARE DA UFFICIO STAGE               |
|                                          | Progetto Formativo:                              | testo del progetto formativo               |
| Tirocini Formativi                       | Data Inizio Disponibilità:                       | 13/05/2015                                 |
|                                          | Data Fine Disponibilità:                         | 21/07/2015                                 |
| Pubblica Annuncio di Tirocinio Formativo | Città:                                           | Agrigento (Agrigento)                      |
| Lista Tirocini Pubblicati                | Studente Selezionato:                            |                                            |
|                                          | CV Studente Selezionato:                         | CANDIDATO NON SELEZIONATO                  |
| Elista Tirocini Assegnati                | Tutor Aziendale:                                 | Mario Rossi (r icam.it - tel:12345678)     |
| Ota wa Ula iza waita wi                  | Tutor Universitario:                             | (mail: - tel:)                             |
| Stage Universitari                       | File Progetto Formativo (Upload fatto da student | te): -                                     |
|                                          | File Progetto Formativo Definitovo con Firma:    |                                            |
| Pubblica Stage Universitario             | File Proroga Stage (Upload fatto da Azienda):    | Nessuna proroga è stata richiesta          |
| Lista Stage Pubblicati                   | File Proroga Stage con Firma:                    | Nessuna proroga è stata firmata da Unicam. |
| Studenti                                 |                                                  |                                            |
|                                          |                                                  |                                            |
|                                          | Università degli Studi di Camerino   Piazza Ca   | vour 19/f   P.IVA 00291660439              |

Una volta validato lo stage, sarà possibile da parte dello studente scegliere lo stage e quindi, sarà possibile trovare dei candidati.

| venuto Azienda di test                                                                                                    | Dettagio                                                                                                    | o Stage - AZIF                                                                                                    |                                                                                                    |                               |                                            |                      |
|----------------------------------------------------------------------------------------------------|----------------------------------------------------------------------------------------------------|----------------------------------------------------------------------------------------------------|----------------------------------------------------------------------------------------------------|-------------------------------|--------------------------------------------|----------------------|
| Generale                                                                                                    | Doningit                                                                                                    |                                                                                                    |                                                                                                    |                               |                                            |                      |
| Home                                                                                                    |                                                                                                    |                                                                                                    |                                                                                                    |                               |                                            |                      |
| Logout                                                                                                    |                                                                                                    |                                                                                                    |                                                                                                    |                               |                                            |                      |
|                                                                                                    | Stage di prova                                                                                                    |                                                                                                    |                                                                                                    |                               |                                            |                      |
| j Lista Contratti/Progetti Formativi                                                                                                    | Candidature                                                                                                    |                                                                                                    |                                                                                                    |                               |                                            |                      |
| Annunci Lavorativi                                                                                                    |                                                                                                    |                                                                                                    |                                                                                                    |                               |                                            |                      |
|                                                                                                    | Nome Cognome                                                                                                    | Nascita                                                                                                    | Corso Attivo in Unicam                                                                                                    | Download CV                   | Seleziona Studente                         |                      |
| Pubblica Annuncio di Lavoro                                                                                                    |                                                                                                    | nato il 09/11/1964 a Pescara (PE)                                                                                                    | Laurea in Scienze Politiche                                                                                                    | <u>Vedi CV</u>                | <u>Seleziona</u>                           |                      |
| -<br>                                                                                                    |                                                                                                    | nato il 09/11/1964 a Pescara (PE)                                                                                                    | Laurea in Scienze Politiche                                                                                                    | <u>Vedi CV</u>                | <u>Seleziona</u>                           |                      |
| rirocini Formativi                                                                                                    |                                                                                                    |                                                                                                    |                                                                                                    |                               |                                            |                      |
| Pubblica Annuncio di Tirocinio Formativo                                                                                                    | Info STAGE                                                                                                    |                                                                                                    |                                                                                                    |                               |                                            |                      |
| Pubblica Annuncio di Tirocinio Formativo                                                                                                    | Info STAGE<br>Stato:                                                                                                    |                                                                                                    | DA ASSEGNARE                                                                                                    |                               |                                            |                      |
| Pubblica Annuncio di Tirocinio Formativo Lista Tirocini Pubblicati                                                                                                    | Info STAGE<br>Stato:<br>Progetto Format                                                                                                    | tivo:                                                                                                    | DA ASSEGNARE<br>testo del progetto forma                                                                                                    | tivo                          |                                            |                      |
| Pubblica Annuncio di Tirocinio Formativo Usta Tirocini Pubblicati Usta Tirocini Assegnati                                                                                   | Info STAGE<br>Stato:<br>Progetto Format<br>Corso di Studio:                                                                                                    | tivo:                                                                                                    | DA ASSEGNARE<br>testo del progetto forma<br>[Laurea in Scienze per la<br>13/05/015                                                                                                    | itivo<br>Natura e per         | l'Ambiente][Laurea i                       | n Scienze Politiche] |
| Pubblica Annuncio di Tirocinio Formativo Lista Tirocini Pubblicati Lista Tirocini Assegnati                                                                                 | Info STAGE<br>Stato:<br>Progetto Format<br>Corso di Studio:<br>Data Inizio Dispo<br>Data Fine Dispo                                                                                                    | tivo:<br>onibilità:<br>nibilità:                                                                                                    | DA ASSEGNARE<br>testo del progetto forma<br>[Laurea in Scienze per la<br>13/05/2015<br>21/07/2015                                                                                                    | tivo<br>Natura e per          | l'Ambiente][Laurea i                       | n Scienze Politiche] |
| Pubblica Annuncio di Tirocinio Formativo Lista Tirocini Pubblicati Lista Tirocini Assegnati Stage Universitari                                                              | Info STAGE<br>Stato:<br>Progetto Format<br>Corso di Studio:<br>Data Inizio Dispo<br>Data Fine Dispo<br>Città:                                                                                                    | tivo:<br>onibilità:<br>nibilità:                                                                                                    | DA ASSEGNARE<br>testo del progetto forma<br>[Laurea in Scienze per la<br>13/05/2015<br>21/07/2015<br>Agrigento (Agrigento)                                                                               | itivo<br>Natura e per         | l'Ambiente][Laurea i                       | n Scienze Politiche] |
| Pubblica Annuncio di Tirocinio Formativo Lista Tirocini Pubblicati Lista Tirocini Assegnati Stage Universitari                                                              | Info STAGE<br>Stato:<br>Progetto Format<br>Corso di Studio:<br>Data Inizio Dispo<br>Data Fine Dispo<br>Città:<br>Studente Selezic                                                                                                    | tivo:<br>pnibilità:<br>nibilità:<br>pnato:                                                                                                   | DA ASSEGNARE<br>testo del progetto forma<br>[Laurea in Scienze per la<br>13/05/2015<br>21/07/2015<br>Agrigento (Agrigento)                                                                               | tivo<br>Natura e per          | l'Ambiente][Laurea i                       | n Scienze Politiche] |
| Pubblica Annuncio di Tirocinio Formativo Lista Tirocini Pubblicati Lista Tirocini Assegnati Stage Universitari Pubblica Stage Universitario                                 | Info STAGE<br>Stato:<br>Progetto Format<br>Corso di Studio:<br>Data Inizio Dispo<br>Data Fine Dispor<br>Città:<br>Studente Selezio<br>CV Studente Selezio                                                                                                    | tivo:<br>onibilità:<br>nibilità:<br>onato:<br>ezionato:                                                                                      | DA ASSEGNARE<br>testo del progetto forma<br>[Laurea in Scienze per la<br>13/05/2015<br>21/07/2015<br>Agrigento (Agrigento)<br>CANDIDATO NON SELEZI                                                       | tivo<br>Natura e per<br>ONATO | l'Ambiente][Laurea i                       | n Scienze Politiche] |
| Pubblica Annuncio di Tirocinio Formativo Lista Tirocini Pubblicati Lista Tirocini Assegnati Stage Universitari Pubblica Stage Universitario Lista Stage Pubblicati          | Info STAGE<br>Stato:<br>Progetto Format<br>Corso di Studio:<br>Data Inizio Dispo<br>Data Fine Dispor<br>Città:<br>Studente Selezio<br>CV Studente Selezio<br>Tutor Aziendale:                                                                                     | tivo:<br>onibilità:<br>nibilità:<br>onato:<br>ezionato:<br>:                                                                                 | DA ASSEGNARE<br>testo del progetto forma<br>[Laurea in Scienze per la<br>13/05/2015<br>21/07/2015<br>Agrigento (Agrigento)<br>CANDIDATO NON SELEZI<br>Mario Rossi (mail:n                                | tivo<br>Natura e per<br>ONATO | l'Ambiente][Laurea i<br>it - tel:12345678] | n Scienze Politiche] |
|                                                                                                    | Info STAGE<br>Stato:<br>Progetto Format<br>Corso di Studio:<br>Data Inizio Dispo<br>Data Fine Dispor<br>Città:<br>Studente Selezio<br>CV Studente Selezio<br>Tutor Aziendale:<br>Tutor Universita                                                                 | tivo:<br>onibilità:<br>nibilità:<br>onato:<br>ezionato:<br>:<br>rio:                                                                         | DA ASSEGNARE<br>testo del progetto forma<br>[Laurea in Scienze per la<br>13/05/2015<br>21/07/2015<br>Agrigento (Agrigento)<br>CANDIDATO NON SELEZI<br>Mario Rossi (mail:n<br>(mail: - tel:)              | tivo<br>Natura e per<br>ONATO | ''Ambiente][Laurea i<br>it - tel:12345678] | n Scienze Politiche] |
| Pubblica Annuncio di Tirocinio Formativo Lista Tirocini Pubblicati Lista Tirocini Assegnati Stage Universitari Pubblica Stage Universitario Lista Stage Pubblicati Studenti | Info STAGE<br>Stato:<br>Progetto Format<br>Corso di Studio:<br>Data Inizio Dispo<br>Data Fine Dispor<br>Città:<br>Studente Selezio<br>CV Studente Selezio<br>CV Studente Selezio<br>Tutor Aziendale:<br>Tutor Universita<br>File Progetto For                     | tivo:<br>onibilità:<br>nibilità:<br>onato:<br>ezionato:<br>:<br>rio:<br>rrio:<br>rrio:<br>rriotivo (Upload fatto da student                  | DA ASSEGNARE<br>testo del progetto forma<br>[Laurea in Scienze per la<br>13/05/2015<br>21/07/2015<br>Agrigento (Agrigento)<br>CANDIDATO NON SELEZI<br>Mario Rossi (mail:n<br>(mail: - tel:)<br>æ): -     | tivo<br>Natura e per<br>ONATO | l'Ambiente][Laurea i<br>jt - tel:12345678) | n Scienze Politiche] |
| Pubblica Annuncio di Tirocinio Formativo Lista Tirocini Pubblicati Lista Tirocini Assegnati Stage Universitari Pubblica Stage Universitario Lista Stage Pubblicati Studenti | Info STAGE<br>Stato:<br>Progetto Format<br>Corso di Studio:<br>Data Inizio Dispo<br>Data Fine Dispo<br>Città:<br>Studente Selezio<br>CV Studente Selezio<br>CV Studente Selezio<br>Tutor Aziendale:<br>Tutor Universita<br>File Progetto For<br>File Progetto For | tivo:<br>onibilità:<br>nibilità:<br>ezionato:<br>ezionato:<br>:<br>rio:<br>rrativo (Upload fatto da student<br>rmativo Definitovo con Firma: | DA ASSEGNARE<br>testo del progetto forma<br>[Laurea in Scienze per la<br>13/05/2015<br>21/07/2015<br>Agrigento (Agrigento)<br>CANDIDATO NON SELEZ<br>Mario Rossi (mail:n<br>(mail: - tel:)<br>e): -<br>- | tivo<br>Natura e per<br>ONATO | l'Ambiente][Laurea i<br>jt - tel:12345678) | n Scienze Politiche] |

Sarà possibile dopo che uno o più studenti si candidano per uno stage vederne il curriculum Vitae in formato Euro Pass come in questo esempio

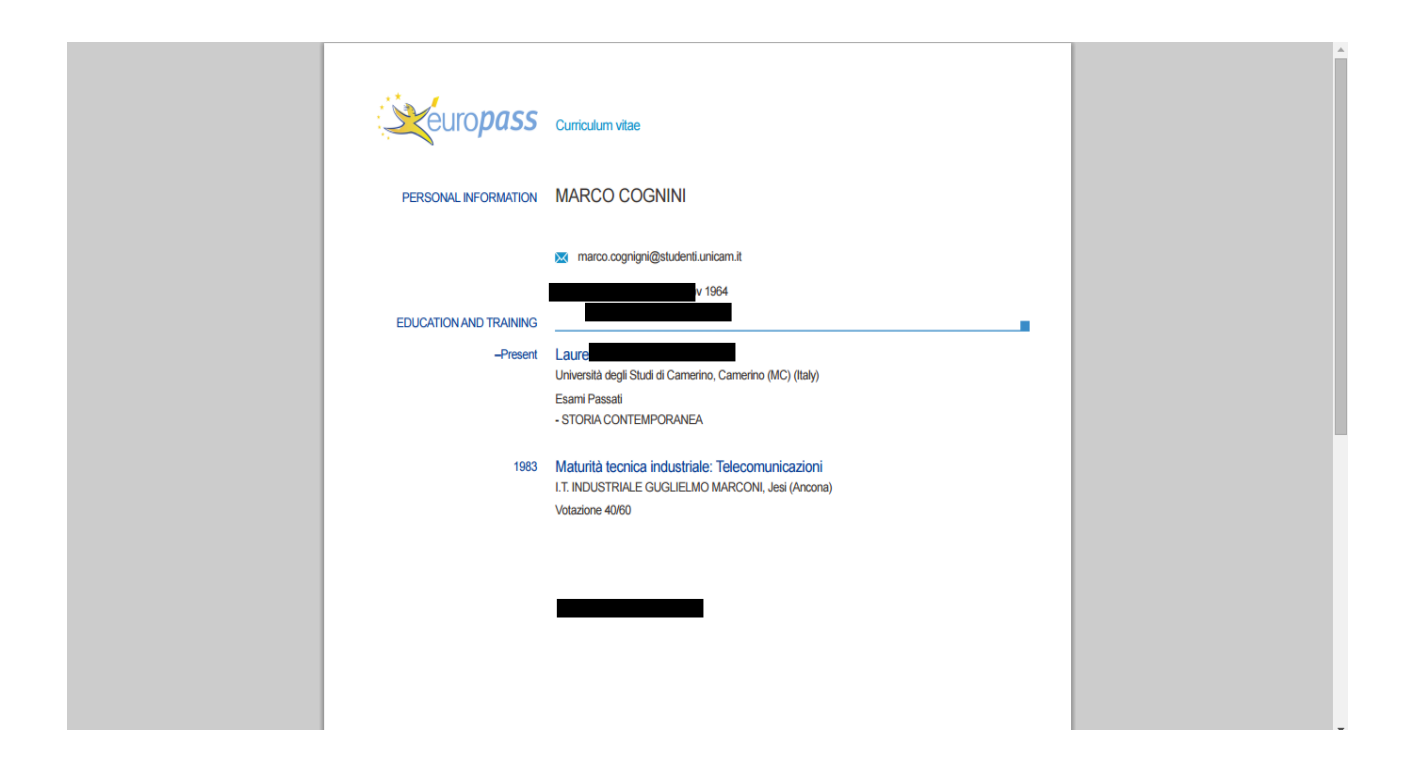

Dopo che lo studente sarà selezionato riceverà una notifica di avvenuta selezione e inizierà l'iter per aver in azienda con l'upload di alcuni documenti. <u>Tutti i documenti dovranno essere caricati all'interno della</u> piattaforma e i dati non ci sarà più nulla di cartaceo.

Ecco un esempio di quando si seleziona uno studente per un determinato stage

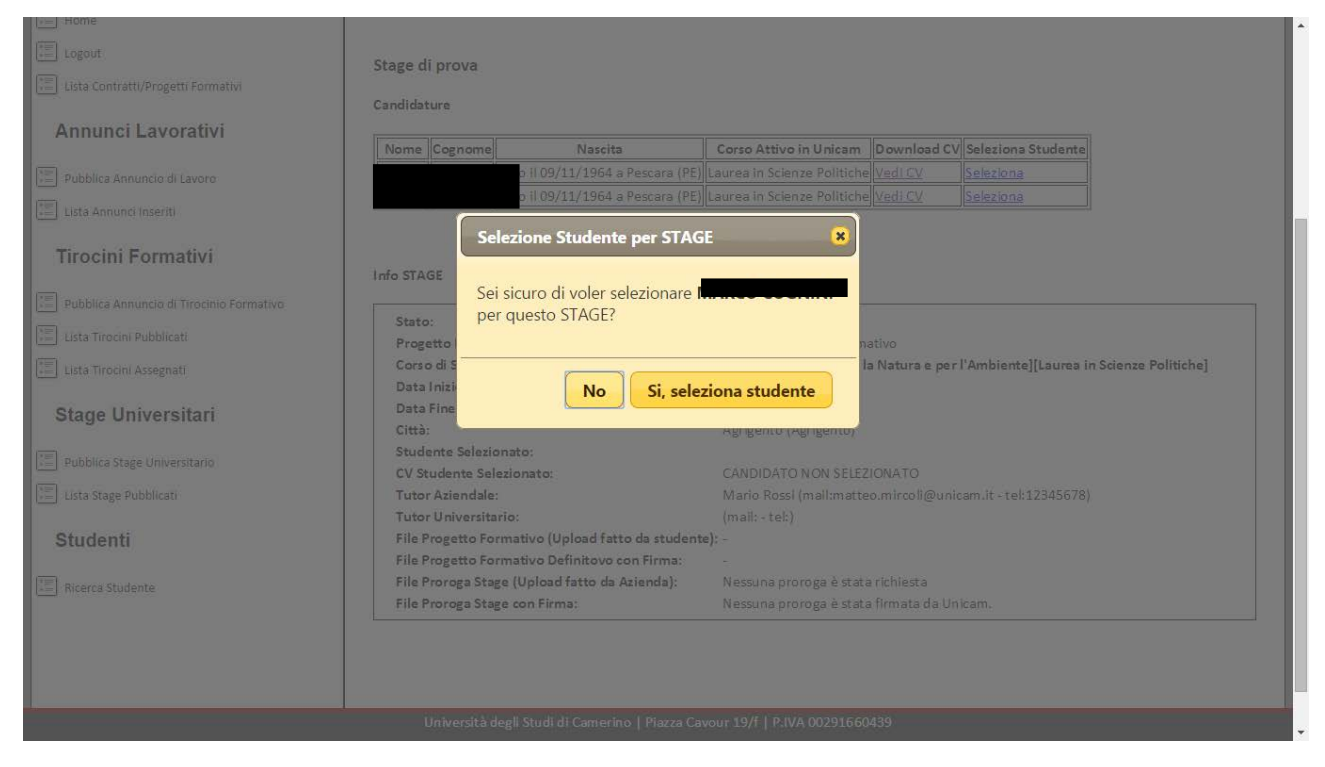

Una volta selezionato lo studente arriverà una mail al delegato del corso di laurea che provvederà a espletare il suo ruolo per la gestione dello stage da parte del corso di laurea interessato.

Successivamente all'intervento del delegato del corso di laurea lo studente dovrà compilare il modulo apposito con il progetto formativo che dovrà svolgere all'interno dell'azienda successivamente il modulo dovrà essere avvallato dall'ufficio stage così che lo stage potrà avere inizio.

**NB** <u>il modulo va compilato di concerto con l'azienda stessa, il procedimento è fatto apposta in modo che lo</u> <u>studente inizi a prendere contatto con l'azienda e insieme alla stessa compili il modulo e sia subito</u> <u>un'occasione per prendere contatto con l'azienda</u>

#### Finito lo Stage e Durante

Dopo assegnato lo stage lo stage risulterà assegnato come possiamo vedere

| Stage di prova            |                                                                                 |  |  |  |
|---------------------------|---------------------------------------------------------------------------------|--|--|--|
| Stato:                    | STAGE INIZIATO                                                                  |  |  |  |
| Corso di Studio:          | [Laurea in Scienze per la Natura e per l'Ambiente][Laurea in Scienze Politiche] |  |  |  |
| Data Inizio Disponibilità | : 13/05/2015                                                                    |  |  |  |
| Data Fine Disponibilità:  | 21/07/2015                                                                      |  |  |  |
| Città:                    | Agrigento (Agrigento)                                                           |  |  |  |
| Studente Selezionato:     | MARCO COGNINI                                                                   |  |  |  |
| Numero di Candidatura:    | : 2                                                                             |  |  |  |
| Dettaglio Stage:          | Link                                                                            |  |  |  |

A questo punto cliccando sul link avremo la situazione dello stage e la possibilità di concludere lo Stage oppure prolungarlo.

#### Stage di prova

#### Candidature

| N | ome | Cognome | Nascita                           | Corso Attivo in Unicam      | Download CV    | Seleziona Studente |
|---|-----|---------|-----------------------------------|-----------------------------|----------------|--------------------|
|   |     |         | nato il 09/11/1964 a Pescara (PE) | Laurea in Scienze Politiche | <u>Vedi CV</u> | Selezionato        |
|   |     |         | nato il 09/11/1964 a Pescara (PE) | Laurea in Scienze Politiche | <u>Vedi CV</u> | Selezionato        |

#### Info STAGE

| Stato:                                            | STAGE INIZIATO                                                    |
|---------------------------------------------------|-------------------------------------------------------------------|
| Progetto Formativo:                               | testo del progetto formativo                                      |
| Corso di Studio:                                  | [Laurea in Scienze per la Natura e per l'Ambiente][Laurea in Sci∉ |
| Data Inizio Disponibilità:                        | 13/05/2015                                                        |
| Data Fine Disponibilità:                          | 21/07/2015                                                        |
| Città:                                            | Agrigento (Agrigento)                                             |
| Studente Selezionato:                             |                                                                   |
| CV Studente Selezionato:                          | <u>Vedi CV</u>                                                    |
| Tutor Aziendale:                                  | Mario Rossi (mail:mat m.it - tel:12345678)                        |
| Tutor Universitario:                              | CECCHETTI FABIOLA (mail:f                                         |
| File Progetto Formativo (Upload fatto da studente | e): <u>Link</u>                                                   |
| File Progetto Formativo Definitovo con Firma:     | Link                                                              |
| File Proroga Stage (Upload fatto da Azienda):     | Nessuna proroga è stata richiesta                                 |
| File Proroga Stage con Firma:                     | Nessuna proroga è stata firmata da Unicam.                        |

#### Clicca qui per PROROGARE STAGE

-----

Clicca qui per concludere con successo lo STAGE

''- ' 'ersità degli Studi di Camerino | Piazza Cavour 19/f | P.IVA 00291660439

Vediamo ora come prolungare lo Stage. Effettuare un click su Clicca qui per PROROGARE STAGE

A questo punto dovremo compilare l'apposito modulo per prolungare lo Stage ed effettuarne l'upload.

|                                                          | Sito Unicam Home Portale Contatti                                                                                                   |  |  |  |
|----------------------------------------------------------|----------------------------------------------------------------------------------------------------|--|--|--|
| Benvenuto Azienda di test                                | Aggiungi Documento di Drorogo STACE AZIENDA                                                                                         |  |  |  |
| Generale                                                 |                                                                                                    |  |  |  |
| E Home                                                   |                                                                                                    |  |  |  |
| Logout                                                   | E' possibile chiedere una proroga per lo stage <b>Stage di prova</b> compiland <u>questo modulo</u> a facendone l'upload di seguito |  |  |  |
| 📰 Lista Contratti/Progetti Formativi                     | Scegli file Nessun file selezionato Upload Proroga Stage                                                                            |  |  |  |
| Annunci Lavorativi                                       |                                                                                                    |  |  |  |
| Pubblica Annuncio di Lavoro                              |                                                                                                    |  |  |  |
| 📰 Lista Annunci Inseriti                                 |                                                                                                    |  |  |  |
| Tirocini Formativi                                       |                                                                                                    |  |  |  |
| U <sup>™™</sup> Dubblica Appuncio di Tirocinio Formativo | Università degli Studi di Camerino   Piazza Cavour 19/f   P.IVA 00291660439                                                         |  |  |  |

Una volta caricato il modulo riceveremo un avviso che l'upload è avvenuto con successo

| Sito Unicam Home Portale Contatti                                                                                                    |                                                                                                    |  |  |  |  |  |  |
|----------------------------------------------------------------------------------------------------|----------------------------------------------------------------------------------------------------|--|--|--|--|--|--|
| Edwards Abanda drast<br>Generale<br>Mome<br>Logout<br>Lista Contratti/Progetti Formativi<br>Annunci Lavorativi<br>Pubblice Annuncio di Lavoro<br>Dista Annunci Insenti<br>Tirocini Formativi<br>Pire Judeble Annuncio di Teocholo Econation | Home Discoment & Stage AZIENDA<br>Stage Prorogato *<br>Proroga Stage inviata con successo. Attendere<br>che la proroga sia firmata dall'ufficio STAGE<br>La convenzio |  |  |  |  |  |  |
| Università degli Studi di Camerino   Piazza Cavour 19/f   P.IVA 00291660439                                                                                                    |                                                                                                    |  |  |  |  |  |  |

A questo punto dovremo attendere l'approvazione da parte dell'ufficio stage.

Quando lo stage sarà stato prorogato si riceverà un'apposita notifica via mail.

Una volta che lo stage è finito si dovrà fare click su <u>Clicca qui per concludere con successo lo</u> <u>STAGE</u>

| Annunci Lavorativi                          |                  | <i></i>                              |                             |                     |                     |                      |       |
|---------------------------------------------|------------------|--------------------------------------|-----------------------------|---------------------|---------------------|----------------------|-------|
|                                             | Nome Cognome     | Nascita                              | Corso Attivo in Unicam      | Download CV Se      | eleziona Studente   |                      |       |
| Pubblica Annuncio di Lavoro                 |                  | nato il 09/11/1964 a Pescara (PE)    | Laurea in Scienze Politiche | Vedi CV Se          | elezionato          |                      | - 8   |
|                                             |                  | nato il 09/11/1964 a Pescara (PE)    | Laurea in Scienze Politiche | <u>Vedi CV</u> Se   | elezionato          |                      | - 8   |
| Lista Annunci Inseriti                      |                  |                                      |                             |                     |                     |                      | - 8   |
| Tine sini Formativi                         |                  |                                      |                             |                     |                     |                      | - 8   |
| Tirocini Formativi                          | Info STAGE       |                                      |                             |                     |                     |                      | - 8   |
|                                             | INIO STAGE       |                                      |                             |                     |                     |                      | - 8   |
| -= Pubblica Annuncio di Tirocinio Formativo | State:           |                                      | STAGE INIZIATO              |                     |                     |                      | 1 II. |
| Eista Tirocini Pubblicati                   | Brogetto Forma   | tivo                                 | testo del progetto forma    | ativo               |                     |                      |       |
|                                             | Corso di Studio: |                                      | [Laurea in Scienze per la   | a Natura e per l'Ai | mbientell[Laurea ir | n Scienze Politichel |       |
| Lista Tirocini Assegnati                    | Data Inizio Disp | onibilità:                           | 13/05/2015                  |                     |                     |                      |       |
| Stage Universitari                          | Data Fine Dispo  | nibilità:                            | 21/07/2015                  |                     |                     |                      |       |
|                                             | Città:           |                                      | Agrigento (Agrigento)       |                     |                     |                      |       |
|                                             | Studente Selezio | onato:                               |                             |                     |                     |                      |       |
| Pubblica Stage Universitario                | CV Studente Sel  | ezionato:                            | <u>Vedi CV</u>              |                     |                     |                      |       |
| 📰 Lista Stage Pubblicati                    | Tutor Aziendale  | :                                    | Mario Rossi (n              |                     | tel:12345678)       |                      |       |
|                                             | Tutor Universita | irio:                                | CECCHETTI FABIOLA (         |                     | m - t               | tel:)                |       |
| Studenti                                    | File Progetto Fo | rmativo (Upload fatto da studente    | e): <u>Link</u>             |                     |                     |                      |       |
|                                             | File Progetto Fo | rmativo Definitovo con Firma:        | Link                        |                     |                     |                      |       |
| 📰 Ricerca Studente                          | File Proroga Sta | ge (Upload fatto da Azienda):        | Link                        |                     |                     |                      |       |
|                                             | File Proroga Sta | ge con Firma:                        | Link                        |                     |                     |                      |       |
|                                             |                  |                                      |                             |                     |                     |                      | - 11  |
|                                             |                  |                                      |                             |                     |                     |                      | - 11  |
|                                             |                  | Land the second second               |                             |                     |                     |                      |       |
|                                             |                  |                                      |                             |                     |                     |                      |       |
|                                             | Università d     | legli Studi di Camerino   Piazza Cav | our 19/f   P.IVA 00291660   | 439                 |                     |                      |       |

#### Ora lo stage è concluso e l'azienda deve compilare il questionario di valutazione

| 🗲 🔿 C 🗈 stage-placement.unicam.it/azienda_stage_concludi.aspx?id=31 👘 🕄 🗈 💌 🗉 🗮                                                                                                    |                                                                                                    |                                                                                                |  |  |  |  |  |
|----------------------------------------------------------------------------------------------------|----------------------------------------------------------------------------------------------------|------------------------------------------------------------------------------------------------|--|--|--|--|--|
| If App & L'albo d'oro di Maxim       Nuova cartella       If Pacchetto Portable       Image: Curriculum Tecnolo       Image: Curriculum Tecnolo       Image: Cur |                                                                                                    |                                                                                                |  |  |  |  |  |
| Home<br>Logout<br>Lista Contratti/Progetti Formativi                                                                                                    | Stai concludento lo stage <b>Stage di prova</b> , completato dallo studente <b>MARCO COGNINI</b><br>Per concludere lo stage è necessario compilare il seguente questionario (il questionario verrà reso anonimo)<br><b>Valuti l'attività dello stagista in relazione a:</b> |                                                                                                |  |  |  |  |  |
|                                                                                                    | Preparazione dello studente (conoscenze, capacità,<br>competenze) rispetto all'attività da svolgere in azienda                                                                                                    | <ul> <li>Molto Negativo</li> <li>Negativa</li> <li>Positiva</li> <li>Molto Positiva</li> </ul> |  |  |  |  |  |
| Pubblica Annuncio di Tirocinio Formativo     E     Lista Tirocini Pubblicati     Lista Tirocini Assegnati                                                                                                    | Capacità di applicare conoscenze teoriche                                                                                                    | <ul> <li>Molto Negativo</li> <li>Negativa</li> <li>Positiva</li> <li>Molto Positiva</li> </ul> |  |  |  |  |  |
| Stage Universitari                                                                                                    | Attitudine a lavorare in team                                                                                                    | <ul> <li>Molto Negativo</li> <li>Negativa</li> <li>Positiva</li> <li>Molto Positiva</li> </ul> |  |  |  |  |  |
| Università degli Studi di Camerino   Piazza Cavour 19/f   P.IVA 00291660439                                                                                                    |                                                                                                    |                                                                                                |  |  |  |  |  |

Bisognerà cliccare su concludi stage e a questo punto lo stage per quanto riguarda la parte aziendale sarà terminato